# Упрощенная регистрация детей на портале Госуслуг

Для использования сервисов «Моя школа» и авторизации в электронном дневнике через сервисы ЕСИА ученику необходимо иметь учетную запись на портале Госуслуг.

Учащиеся старше 14 лет самостоятельно создают учетную запись на портале Госуслуг. Для ребенка младше 14 лет учетную запись на портале создает его законный представитель.

#### Проверка информации о детях на портале госуслуг

Перед созданием учетной записи ребенка родителю (законному представителю) необходимо проверить данные ребёнка, указанные в личном кабинете родителя:.

1. Авторизоваться под учетными данными родителя на gosuslugi.ru

|    | госуслуги                    |
|----|------------------------------|
| ٦  | елефон / Email / СНИЛС       |
| Г  | Іароль                       |
| Bo | становить                    |
|    | Войти                        |
|    | Войти с электронной подписью |
|    | Не удаётся войти?            |
|    |                              |

После авторизации на главной странице перейти в раздел «Документы → Семья и дети»

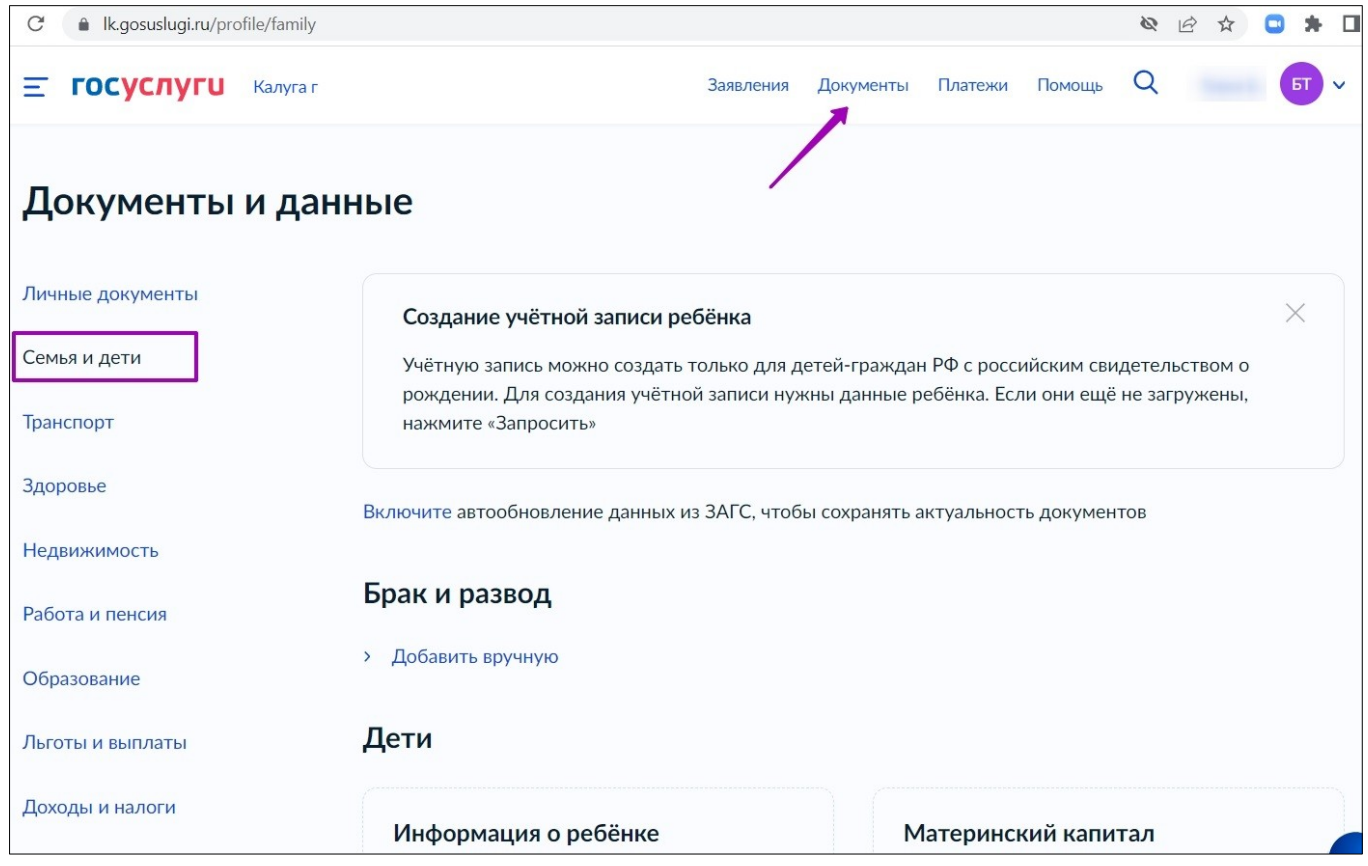

2. Если в блоке «Дети» информация о ребёнке отображается корректно, можно сразу перейти к созданию учетной записи ребёнка. Если ребёнок отсутствует в блоке «Дети», нажать на кнопку «Добавить».

| <b>Е ГОСУСЛУГИ</b> Калуга г | 3                                                                                          | аявления                 | Документы                    | Платежи                  | Помощь     | Q                   |                  | БТ | ( ) |
|-----------------------------|--------------------------------------------------------------------------------------------|--------------------------|------------------------------|--------------------------|------------|---------------------|------------------|----|-----|
| Документы и даннь           | Ie                                                                                         |                          |                              |                          |            |                     |                  |    |     |
| Личные документы            | Создание учётной записи ребёнка                                                            |                          |                              |                          |            |                     |                  | ×  |     |
| Семья и дети                | Учётную запись можно создать только для дет<br>Для создания учётной записи нужны данные ри | ей-гражда<br>ебёнка. Ес. | н РФ с росси<br>ли они ещё н | йским свид<br>е загружен | етельствои | и о рож<br>е «Запро | дении.<br>осить» |    |     |
| Транспорт                   |                                                                                            |                          |                              |                          |            |                     |                  |    |     |
| Здоровье                    | Включите автообновление данных из ЗАГС, чтобы о                                            | сохранять                | актуальность                 | документ                 | DB         |                     |                  |    |     |
| Недвижимость                | Брак и развод                                                                              |                          |                              |                          |            |                     |                  |    |     |
| Работа и пенсия             | > Добавить вручную                                                                         |                          |                              |                          |            |                     |                  |    |     |
| Образование                 | Дети                                                                                       |                          |                              |                          |            |                     |                  |    |     |
| Льготы и выплаты            | <u></u>                                                                                    |                          |                              |                          |            |                     |                  |    |     |
| Доходы и налоги             | Информация о ребёнке                                                                       |                          | Матер                        | инский к                 | апитал     |                     |                  |    |     |
| Правопорядок                | Добавьте, чтобы подавать заявления на услуги и<br>получать счета из детсадов и кружков     | ř –                      | Запроси                      | те выписку               | о материн  | ском ка             | питале           |    |     |
| Карта болельщика            | Добавить                                                                                   |                          | Запроси                      |                          |            |                     |                  | 1  |     |

3. В открывшемся окне ввести необходимую информацию о ребёнке.

## Добавление информации о ребёнке

| Фамилия         |         |  |  |
|-----------------|---------|--|--|
|                 |         |  |  |
| Имя             |         |  |  |
|                 |         |  |  |
| Отчество        |         |  |  |
|                 |         |  |  |
| При наличии     |         |  |  |
| Пол             |         |  |  |
| О Мужской 🔘     | Женский |  |  |
| Дата рождения   |         |  |  |
|                 | Ħ       |  |  |
| Страна рождения |         |  |  |
| 🔵 Россия 🔵 Др   | угая    |  |  |

#### Ввести данные свидетельства о рождении и нажать на кнопку «Сохранить».

| Серия и ном  | ер свидетельс | ства о рожде | нии   |  |
|--------------|---------------|--------------|-------|--|
| VI           | – мю          |              |       |  |
| Дата выдачи  | I             |              |       |  |
|              |               | Ħ            |       |  |
| Номер актов  | юй записи     |              |       |  |
|              |               |              |       |  |
| Дата актовоі | й записи      |              |       |  |
|              |               | Ħ            |       |  |
| Кем выдано   | свидетельств  | 0            |       |  |
|              |               |              |       |  |
| Точно по дон | кументу       |              |       |  |
| Сохра        | анить         | Отм          | енить |  |

Обратите внимание! Учётную запись на портале госуслуг можно создать только для детей с российским свидетельством о рождении.

4. Запустить проверку свидетельства о рождении в ЕГР ЗАГС, нажав на кнопку «Запросить».

#### Свидетельство о рождении

| Данные введены вручнук    |                      | Запросить    |
|---------------------------|----------------------|--------------|
| Запросите в загсе для кор | ректной работы услуг |              |
|                           |                      | Редактироват |
| Дата выдачи               |                      |              |
|                           |                      |              |
| Страна рождения           |                      |              |
| Россия                    |                      |              |
| Номер актовой записи      | Дата актовой записи  |              |
|                           |                      |              |
|                           |                      |              |

5. Выбрать ребёнка, установив галочку рядом с его именем, и нажать на кнопку «Отправить». Обратите внимание, по умолчанию будет включен чекбокс «Автообновление для сохранения актуальности документов». Его необходимо отключить перед отправкой.

|   | Редактировать |  |
|---|---------------|--|
| Ļ | ата рождения  |  |
|   | Релактировать |  |
| Ļ | ата рождения  |  |
| _ |               |  |

Запрос на получение данных из ЕГР ЗАГС

Важно! Проверка может занять некоторое время (в среднем 15-20 минут). По завершении проверки у вас появится возможность создать учётную запись для ребёнка.

#### Создание учётной записи ребёнка

Для создания отдельной учётной записи для ребёнка необходимо выполнить несколько действий.

1. Перейти в раздел «Документы → Семья и дети» и выбрать ребёнка в блоке «Дети».

| <b>Е ГОСУСЛУГИ</b> Калуга г |                                        | Заявления | Документы | Платежи    | Помощь   | Q | БТ, ~ |
|-----------------------------|----------------------------------------|-----------|-----------|------------|----------|---|-------|
| Личные документы            | Автообновление данных из ЗАГС включено | /         |           |            |          |   |       |
| Семья и дети                | Брак и развод                          |           |           |            |          |   |       |
| Транспорт                   | Свидетельство о браке                  | 5         | C         |            |          | _ |       |
| Здоровье                    | Свидетсяветво о ораке                  |           | Свиде     | тельство   | о развод | e |       |
| Недвижимость                |                                        |           | Добавит   | ГЬ         |          |   |       |
| Работа и пенсия             |                                        |           |           |            |          |   |       |
| Образование                 |                                        |           |           |            |          |   |       |
| Льготы и выплаты            | Дети                                   |           |           |            |          |   |       |
| Доходы и налоги             |                                        | •         | Инфор     | омация о р | ребёнке  |   |       |
| Правопорядок                |                                        |           |           |            |          |   |       |
| Карта болельщика            | Дата рождения                          |           | Добавит   | ГЬ         |          |   |       |
|                             | Свидетельство о рождении               |           |           |            |          |   |       |

2. В открывшемся окне нажмите на кнопку «Создать».

| <b>Е ГОСУСЛУГИ</b> Калуга г | Заявления Документы Пл     | атежи Помощь Q 🗾 🗗 🧹                                                |
|-----------------------------|----------------------------|---------------------------------------------------------------------|
| < Назад                     |                            |                                                                     |
| Свидетельство о рождении >  | снилс                      | Учётная запись ребёнка на<br>Госуслугах                             |
| Дата выдачи                 |                            | Вы можете создать для своего<br>ребёнка отдельную учётную<br>запись |
|                             | Свидетельство об отцовстве | Создать                                                             |
| <b>ИНН</b><br>Добавить      | Добавить                   |                                                                     |

3. Введите место рождения (как указано в свидетельстве о рождении) и адрес постоянной регистрации. Если адрес совпадает с вашим, нажмите на галочку для автозаполнения данного поля. Нажмите на кнопку «Продолжить».

## Создание учётной записи ребёнка

| Граждан  | нство                                                            |
|----------|------------------------------------------------------------------|
| Pocci    | Я                                                                |
| Для соз, | дания учётной записи ребёнок должен иметь российское гражданство |
| Место р  | ождения                                                          |
| r.Moo    | сква                                                             |
| Как в св | идетельстве о рождении                                           |
| Адрес п  | остоянной регистрации                                            |
|          |                                                                  |
|          | овазвает с вашим авресом постоящной регистрации                  |
|          | овпадает с вашим адресом постоянной регистрации                  |

4. Введите номер телефона ребёнка и нажмите на кнопку «Получить код». Если вы не хотите указывать номер телефона, нажмите на кнопку «Пропустить».

#### Создание учётной записи ребёнка

| эмер телефона<br>+7 (999) 999-99-99 ×<br>Зачем указывать телефон | омер ребёнка должен отлич<br>спользоваться в другой учёт | наться от номера родителей и не должен<br>ной записи на Госуслугах |
|------------------------------------------------------------------|----------------------------------------------------------|--------------------------------------------------------------------|
| +7 (999) 999-99-99 ×<br>Зачем указывать телефон                  | омер телефона                                            |                                                                    |
| Зачем указывать телефон                                          | +7 (999) 999-99-99                                       | ×                                                                  |
|                                                                  | > Зачем указывать телефон                                |                                                                    |
|                                                                  |                                                          |                                                                    |
|                                                                  | Получить кол                                             | а Пропустить                                                       |

Телефон можно использовать для входа на портал Госуслуг и для восстановления пароля.

5. Введите электронную почту ребёнка. На неё придёт ссылка для подтверждения создания учётной записи на Госуслугах. Нажмите на кнопку «Продолжить».

## Создание учётной записи ребёнка

| Введ<br>друг | ците электронную почту ребёнка — она не должна быть привязана к<br><sup>-</sup> ой учётной записи на Госуслугах. На неё придёт ссылка для |
|--------------|----------------------------------------------------------------------------------------------------|
| подт         | гверждения создания учётной записи                                                                                                    |
| Элек         | стронная почта                                                                                                    |
|              |                                                                                                    |
|              | Даю согласие на использование персональных данных для<br>создания учётной записи ребёнка                                                  |
|              | Продолжить                                                                                                    |

На экране появится информация о том, что письмо для подтверждения электронной почты отправлено на указанный адрес.

| Ha             | отправлено письмо. Перейдите по ссылке из |
|----------------|-------------------------------------------|
| него, чтобы по | одтвердить адрес электронной почты        |
|                |                                           |
|                |                                           |
|                |                                           |

6. Нажмите на кнопку «Подтвердить адрес» в электронном письме, полученном по указанному адресу почты.

| Подтвердите электронную почту                                                       |
|-------------------------------------------------------------------------------------|
| Здравствуйте                                                                        |
| Вы указали этот адрес электронной почты для учётной записи<br>ребёнка на Госуслугах |
| Подтвердите адрес, чтобы создать учётную запись                                     |
| Имя ребёнка:                                                                        |
| Адрес почты:                                                                        |
| Если не добавляли адрес, обратитесь в службу поддержки                              |

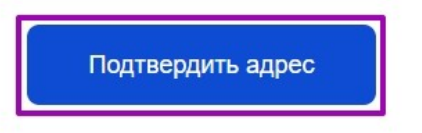

7. Придумайте или сгенерируйте пароль для входа в личный кабинет ребёнка и нажмите на кнопку «Сохранить».

| придумаите или сгене<br>ребёнка | ируите пароль для входа в личныи кабинет |
|---------------------------------|------------------------------------------|
| Іароль                          |                                          |
| •••••                           | *                                        |
| Іовторите пароль                |                                          |
| •••••                           | *                                        |
|                                 |                                          |
|                                 |                                          |

Требования к паролю:

- 8 и более символов;
- Заглавные латинские буквы;
- Строчные латинские буквы;
- Цифры;
- Символы (!\"\$%&'()+,-./:;<=>?@[]^\_{|}~); .

После сохранения пароля процедура создания учётной записи ребёнка будет успешно завершена.

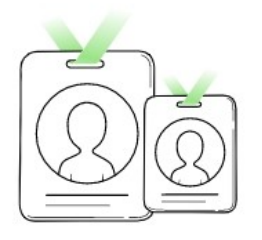

### Учётная запись ребёнка создана

Для входа используйте номер телефона или адрес электронной почты, указанные при регистрации

На главную